## **ONLINE REFUNDS APPLICATION**

Dear Student/Guardian/Sponsor

Kindly note that all refund applications are done online. Please use one of the links below and follow the below steps carefully so that your refund can go through successfully.

NB: We don't accept any refund applications via email.

https://ulink.uj.ac.za/Default

https://student.uj.ac.za/proforma/

OR

OR https://registration.uj.ac.za/pls/prodi41/w99pkg.mi login

NB: PLEASE MAKE USE OF THE DEVICE WITH 10" SCREEN (AVOID USING THE CELLPHONE TO ENSURE THAT YOU SUBMIT A SUCCESSFUL REFUND APPLICATION.)

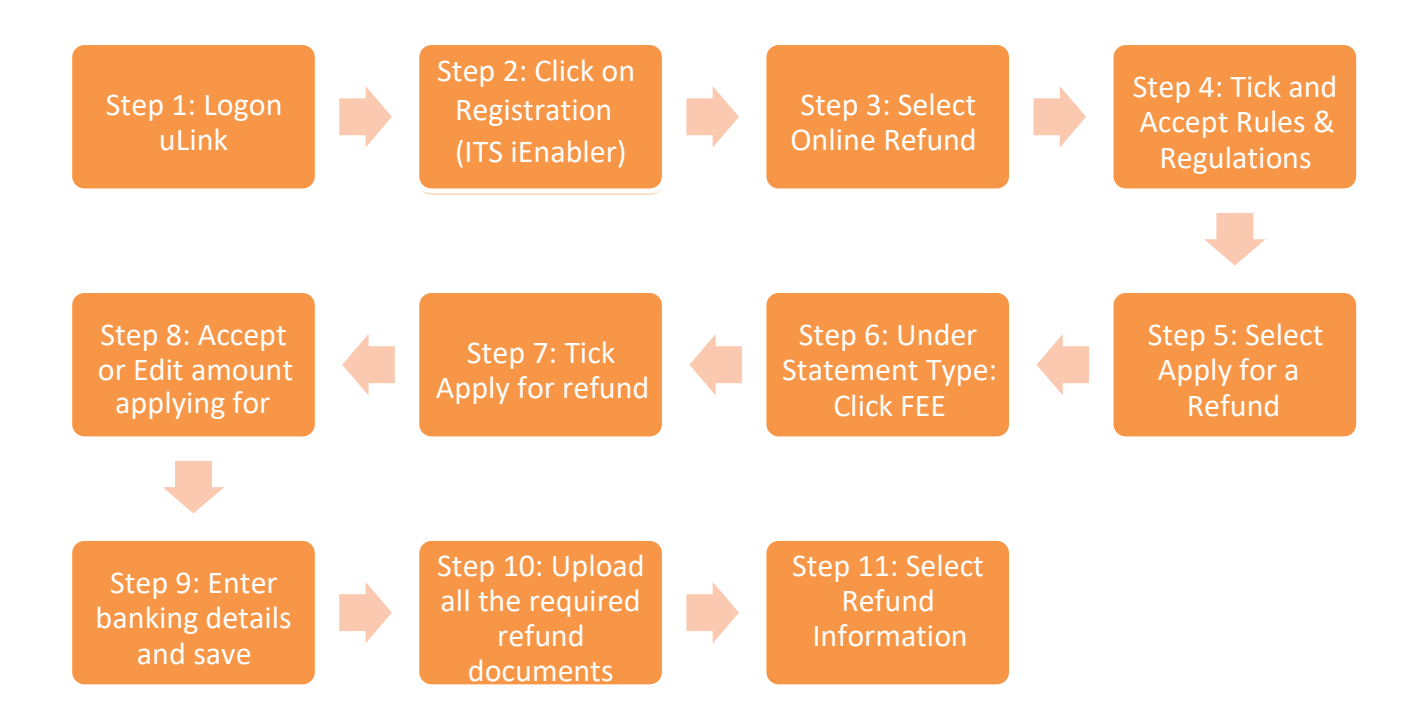

Refunds enquiries can be directed to <u>refunds@uj.ac.za</u> Tel: 011 559 3905/ 7415/ 7416